## How to Delete a Physical Inventory

Last Modified on 10/24/2024 3:50 pm EDT

Before Deleting a Physical Inventory, confirm there are no changes within the Physical that need to be Saved.

## Inventory

- 1. Under Inventory, select Physical Inventory/Adjustments.
- 2. From the Physical List, highlight the Physical Inventory that needs to be deleted and click Edit.

| Bhysical List |                    |                     |                 |                  |             |            |          |           |        |     |      |  |
|---------------|--------------------|---------------------|-----------------|------------------|-------------|------------|----------|-----------|--------|-----|------|--|
| Date          | Code               | Description         | Warehouse       | Adjustment Value | Total Count | Start Date |          |           |        |     |      |  |
| 10/21/2024    | Inventory 10-21-24 | Inventory 10-21-24  | *Test Warehouse | 0.00             | 0           | 10/21/2024 |          |           |        |     |      |  |
|               |                    |                     |                 |                  |             |            |          |           |        |     |      |  |
|               |                    |                     |                 |                  |             |            |          |           |        |     |      |  |
|               |                    |                     |                 |                  |             |            |          |           |        |     |      |  |
|               |                    |                     |                 |                  |             |            |          |           |        |     |      |  |
|               |                    |                     |                 |                  |             |            |          |           |        |     |      |  |
|               |                    |                     |                 |                  |             |            |          |           |        |     |      |  |
|               |                    |                     |                 |                  |             |            |          |           |        |     |      |  |
|               |                    |                     |                 |                  |             |            |          |           |        |     |      |  |
|               |                    |                     |                 |                  |             |            |          |           |        |     |      |  |
|               |                    |                     |                 |                  |             |            |          |           |        |     |      |  |
|               |                    |                     |                 |                  |             |            |          |           |        |     |      |  |
|               |                    |                     |                 |                  |             |            |          |           |        |     |      |  |
|               |                    |                     |                 |                  |             |            |          |           |        |     |      |  |
|               |                    |                     |                 |                  |             |            |          |           |        |     |      |  |
|               |                    |                     |                 |                  |             |            |          |           |        |     |      |  |
|               |                    |                     |                 |                  |             |            |          |           |        |     |      |  |
|               |                    |                     |                 |                  |             |            |          |           |        |     |      |  |
|               |                    |                     |                 |                  |             |            |          |           |        |     |      |  |
|               |                    |                     |                 |                  |             |            |          |           |        |     |      |  |
|               |                    |                     |                 |                  |             |            |          |           |        |     |      |  |
|               |                    |                     |                 |                  |             |            |          |           |        |     |      |  |
|               |                    |                     |                 |                  |             |            |          |           |        |     |      |  |
|               |                    |                     |                 |                  |             |            |          |           |        |     |      |  |
|               |                    |                     |                 |                  |             |            |          |           |        |     |      |  |
|               |                    |                     |                 |                  |             |            |          |           |        | _   |      |  |
| F Show Closed | << Pirst:          | < Previous   Next > | Lest >>         |                  |             | Speets     | Variance | gen Court | Counts | New | Edit |  |
|               |                    |                     |                 |                  |             |            |          |           |        |     |      |  |

3. When the Inventory Screen opens click the Red Delete Icon on the Sedona Toolbar.

| File | e Edit        | View            | Sedon     | aOffice | Customer      | Query      | Tools   | Window   | Help |       |    |
|------|---------------|-----------------|-----------|---------|---------------|------------|---------|----------|------|-------|----|
|      |               | 0               |           |         | 🖻 🖬   🗖       |            |         | •        |      | 8     | 1  |
| 0    | <u>.</u>      |                 |           |         |               |            |         |          |      |       |    |
|      | 5 Inve        | ntory 10        | 0-21-24   | Edit    |               |            |         |          |      |       |    |
|      | C <u>o</u> de | Invent          | ory 10-2  | 1-24    |               |            |         |          |      |       |    |
|      | Set           | up Infor        | mation    | Parts   |               |            |         |          |      |       |    |
|      | De            | tail —          |           |         |               |            |         |          |      |       | _  |
|      |               | <u>D</u> escri  | iption    |         | Inventory     | 10-21-24   |         |          |      |       |    |
|      |               | <u>W</u> areł   | house     |         | *Test War     | ehouse     |         |          |      |       |    |
|      |               | Star <u>t</u> I | Date      |         | 10/21/2024    | 1          |         |          |      |       |    |
|      |               |                 |           |         | 🔽 Lock Wa     | rehouse    |         |          | Get  | Parts |    |
|      | Co            | unt Shee        | et        |         | ,             |            |         |          |      |       | -  |
|      |               | Sort C          | Count She | eet By: | Product Lin   | ne         |         | •        |      |       |    |
|      |               | Then:           |           |         | Row           |            |         | •        |      |       |    |
|      |               | Then:           |           |         | Part Code     |            |         | •        |      |       |    |
|      |               |                 |           |         | 🔽 Print Va    | lue on Var | iance   |          |      |       |    |
|      |               |                 |           |         | 🔽 Print Qu    | antity on  | Sheet   |          |      |       |    |
|      |               |                 |           |         | 🔽 File Skip   | ped Parts  | As Zero | Quantity |      |       |    |
|      |               |                 |           |         |               |            |         |          |      |       |    |
|      | Rel           | ease Ph         | ysical    | View    | Variance List |            |         | 5        | ave  | Clo   | se |

4. A message confirming the deletion will open, select Yes.

| SedonaOffice          |                    |               | × |
|-----------------------|--------------------|---------------|---|
| Are you sure you want | to DELETE Inventor | y 10-21-24 ?? |   |
|                       | Yes                | No            |   |